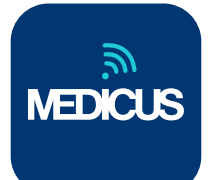

## Mi Medicus,

la app que te permite acceder a tu cobertura.

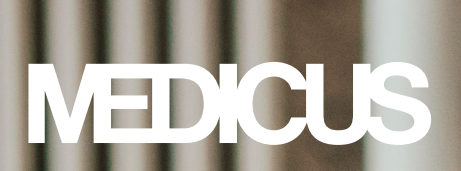

### **CONSIDERACIONES DE USO**

Te presentamos Mi Medicus, la app para celular con múltiples funcionalidades y acceso directo al servicio médico.

La herramienta fue concebida para que la experiencia de usuario sea sencilla, dinámica, autónoma y cercana a Medicus. De tal forma, desde la pantalla de inicio se encuentran algunas novedades como el Medicard digital y la Guardia-Espera Virtual en Centros propios, la posibilidad de acceder a las gestiones administrativas, realizar búsquedas en la cartilla médica, llevar a cabo una Consulta Médica Online y recorrer la plataforma de Beneficios, entre otros.

La navegabilidad de la app es muy simple, amigable y no necesita de una instrucción previa. No obstante, te proporcionamos una Guía de Uso que recorre resumidamente las principales secciones y hace mención más detallada a las nuevas funcionalidades y novedades de la app.

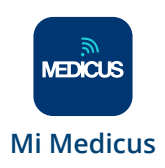

#### INDICE

| 01. Pantalla de logueo                 | Pág. 4  |
|----------------------------------------|---------|
| A. Accesos directos                    | Pág. 4  |
|                                        |         |
| 02. Pantalla de inicio                 | Pág. 5  |
| A. Mi Medicard                         | Pág. 6  |
| B. Consulta Médica Online              | Pág. 7  |
| C. Guardia Espera virtual              | Pág. 8  |
| D. Llamada de Emergencia               | Pág. 9  |
| <b>03.</b> Gestiones                   | Pág. 10 |
| A. Atención Médica                     | Pág. 10 |
| B. Historial Médico                    | Pág. 10 |
| C. Facturación                         | Pág. 10 |
| <b>04.</b> Cartilla Médica             | Pág. 11 |
| A. Favoritos de cartilla               | Pág. 11 |
| <b>05.</b> Más opciones                | Pág. 12 |
| <b>06.</b> Acceso a menores de 18 años | Pág. 13 |
| 07. Cómo descargar la app              | Pág. 14 |

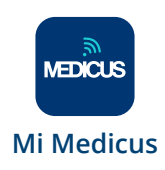

## 01. Pantalla de logueo

Si ya estás registrado en nuestra web, deberás utilizar el mismo usuario y contraseña. De lo contrario, deberás registrarte para comenzar a utilizar la APP Mi Medicus.

Los datos de logueo servirán tanto para la página web como para la APP.

#### **IMPORTANTE**

Si te logueas en la página web, automáticamente se cierra la sesión en la APP y viceversa.

#### 01.A Accesos directos

Sin loguearte podés acceder a la plataforma de Beneficios, ver la cartilla médica de nuestros planes y activar una llamada de emergencia.

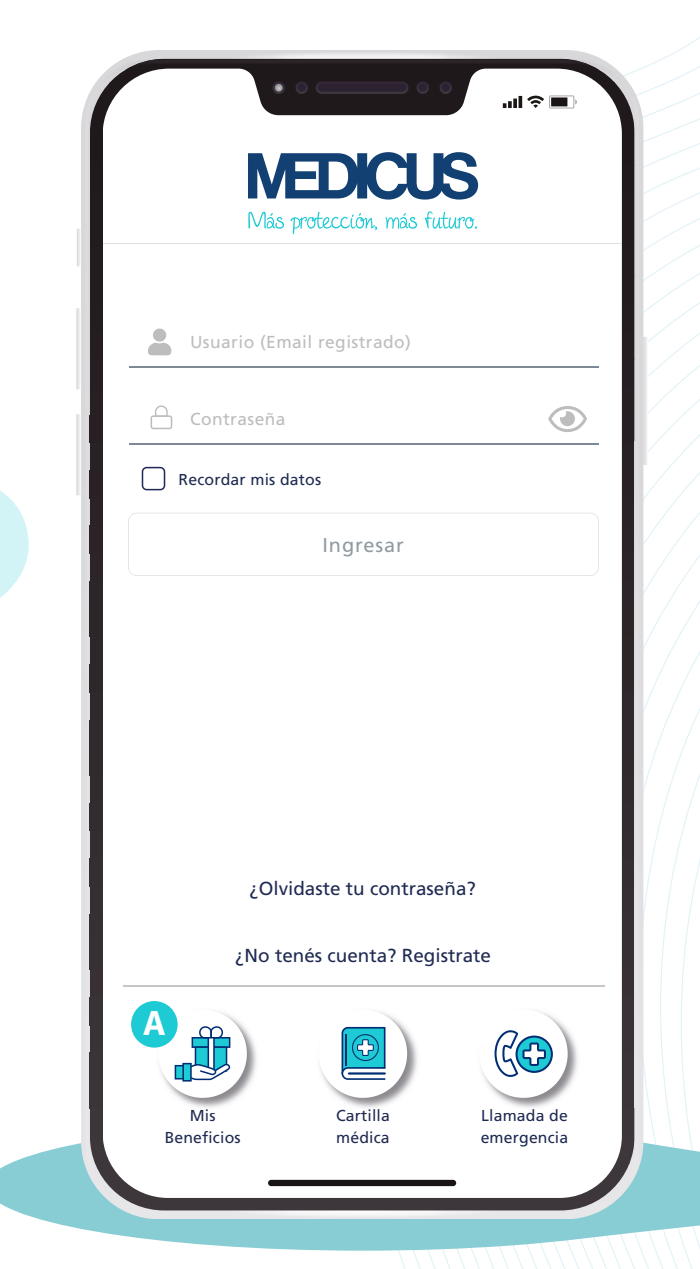

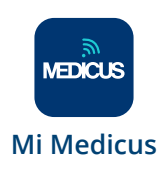

## <mark>02.</mark> Pantalla de inicio

Encontrarás los accesos a

- A. Mi Medicard
- **B.** Consulta Médica Online
- C. Guardia Espera virtual
- D. Llamada de Emergencia

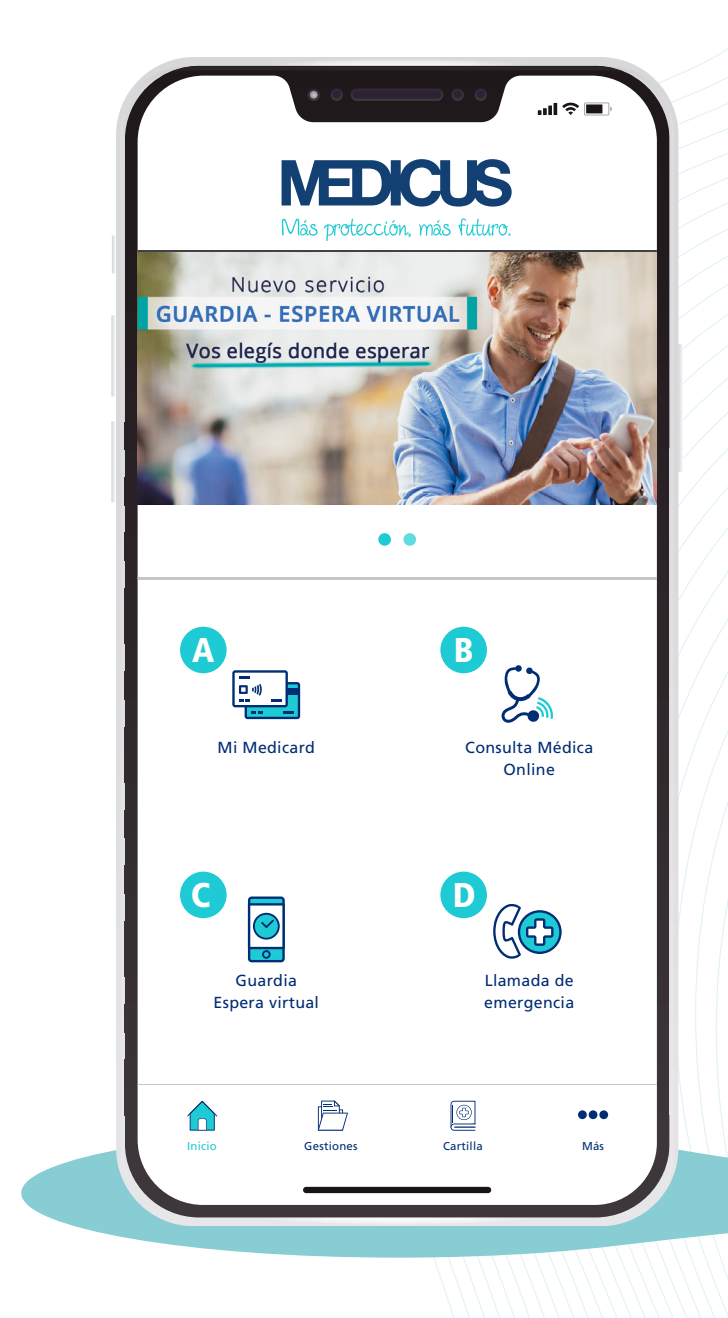

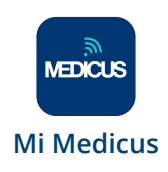

#### 02.A Mi Medicard

Podés contar con tu Medicard digital en todo momento.

Accedé a tu credencial y las de tu grupo. Los mayores de 18 años verán las credenciales de todo el grupo. Mientras que los menores entre 13 y 17 años podrán descargarse la APP y tendrán acceso solo a su Medicard.

- El Medicard digital se genera con conexión a internet, pero si la sesión permanece abierta (Recordar mis datos) y estás sin wifi, tendrás acceso offline durante 24 h.
- Para poder visualizar la credencial debés tener activada la geolocalización.
- Si hay algún cambio en la credencial se verá reflejado en la siguiente visualización.
- No pierde vigencia.

#### **Compartir Medicard**

- Contás con la posibilidad de compartir el Medicard de algún integrante para que una persona de tu confianza pueda acompañarlo al médico o comprar medicamentos en la farmacia.
- El acceso a dicha credencial es sólo con conexión y caduca a las 24h.

#### Código de barras

 Deslizando la barra hacia la izquierda, visualizarás el código de barras de tu credencial para uso en farmacia.

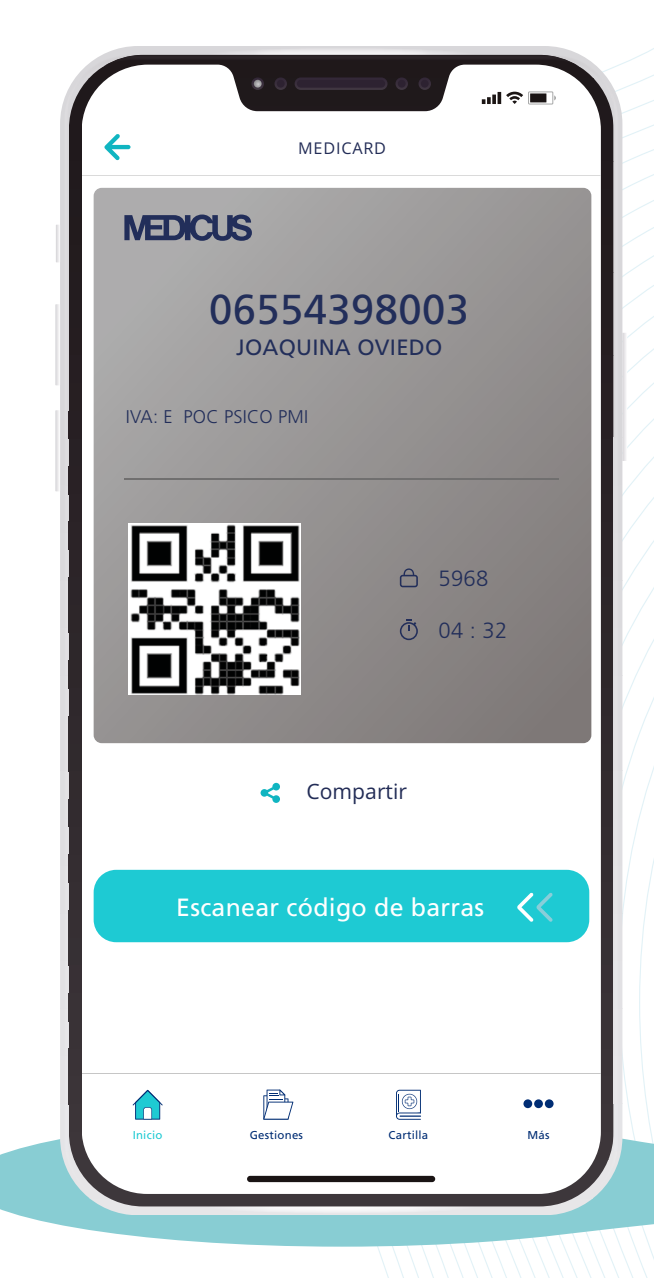

#### Recordá presentar el DNI junto al Medicard en toda atención médica.

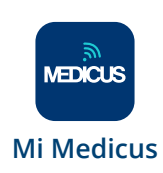

### 02.B Consulta Médica Online

Podés pedir un turno online desde la app o la web. Al momento de la consulta, ingresá directamente a la videollamada con un profesional de nuestros Centros. Recordá tener descargada la app **Consulta Médica Online.** 

Si tu sesión en **Mi Medicus** está iniciada, ingresás directamente a la home, evitando tener que loguearte.

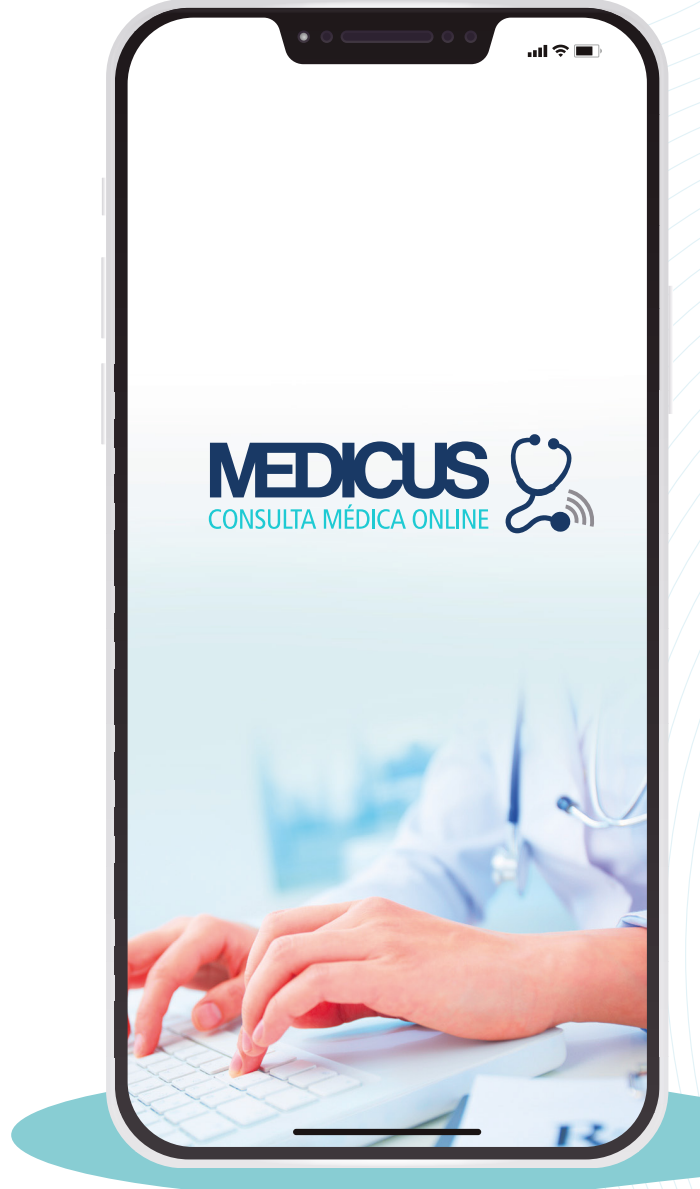

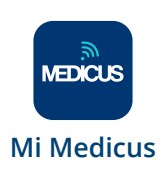

## <mark>02.C</mark> Guardia - Espera Virtual

Esta funcionalidad te permite reservar un turno en la guardia de una especialidad médica desde otro lugar o cuando te dirigís al centro.

Seguí estos pasos:

- Seleccioná el asociado del grupo que necesita ir a la guardia.
- 2. Buscá la especialidad requerida.
- 3. Elegí la opción más conveniente.
- **4.** En el tab *Seguimiento* podés ver la reserva de tu lugar en la guardia.

#### Cuando ya tenés tu preadmisión desde la app

• Al llegar al centro, sacá turno en el totem de la admisión central (opción: GUARDIA VIRTUAL) donde tendrás prioridad para ser atendido sin espera.

| CARDIOLOGIA CLINICA OTORRINOLARINGOLOGIA PEDIATRIA TRAUMATOLOGIA                       | • • • • • • •            | -ul ≎ ∎. |
|----------------------------------------------------------------------------------------|--------------------------|----------|
| CARDIOLOGIA ><br>CLINICA ><br>OTORRINOLARINGOLOGIA ><br>PEDIATRIA ><br>TRAUMATOLOGIA > | GUARDIA - ESPERA VIRTUAL |          |
| CLINICA ><br>OTORRINOLARINGOLOGIA ><br>PEDIATRIA ><br>TRAUMATOLOGIA >                  | CARDIOLOGIA              | >        |
| OTORRINOLARINGOLOGIA                                                                   | CLINICA                  | >        |
| PEDIATRIA                                                                              | OTORRINOLARINGOLOGIA     | >        |
| TRAUMATOLOGIA                                                                          | PEDIATRIA                | >        |
|                                                                                        | TRAUMATOLOGIA            | >        |
|                                                                                        |                          |          |

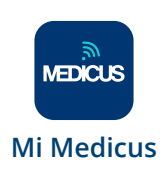

## 02.D Llamada de emergencia

Al clickear este botón, se habilita la opción de llamada a nuestro **Centro Coordinador de Urgencias y Emergencias 4129-5100** (mismo número para todo el país).

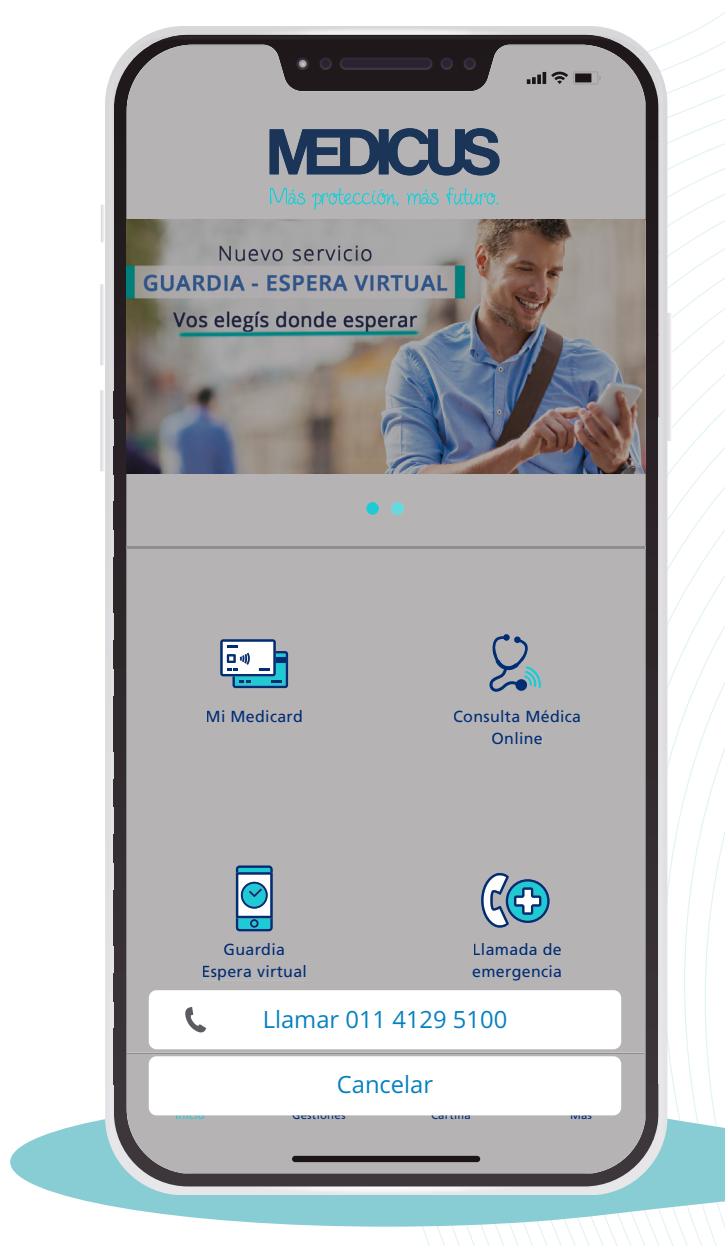

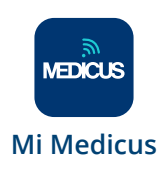

## 03. Gestiones

En esta sección encontrás todas las gestiones que podés realizar según tu plan, también disponibles en la página web.

#### 03.A Atención Médica

Desde acá podés:

- Solicitar turnos presenciales o virtuales con profesionales de nuestros Centros.
- Realizar una preadmisión en la Guardia-Espera virtual.
- Acceder a la app Consulta Médica Online.

#### 03.B Historial Médico

Aquí contás con:

- El detalle de tus atenciones presenciales y/o virtuales en los Centros Medicus.
- Tus resultados de laboratorio, biopsias, imágenes, estudios de neurología, cardiología y neumonología, para ver y compartir con tu médico.
- Tus recetas. Podés descargarlas para presentar en la farmacia.

#### 03.C Facturación

Podés visualizar tus últimas facturas y abonar de manera ágil y segura desde la opción **Pago Online**, pudiendo realizar un pago total o parcial si tenés pendientes.

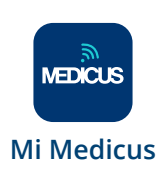

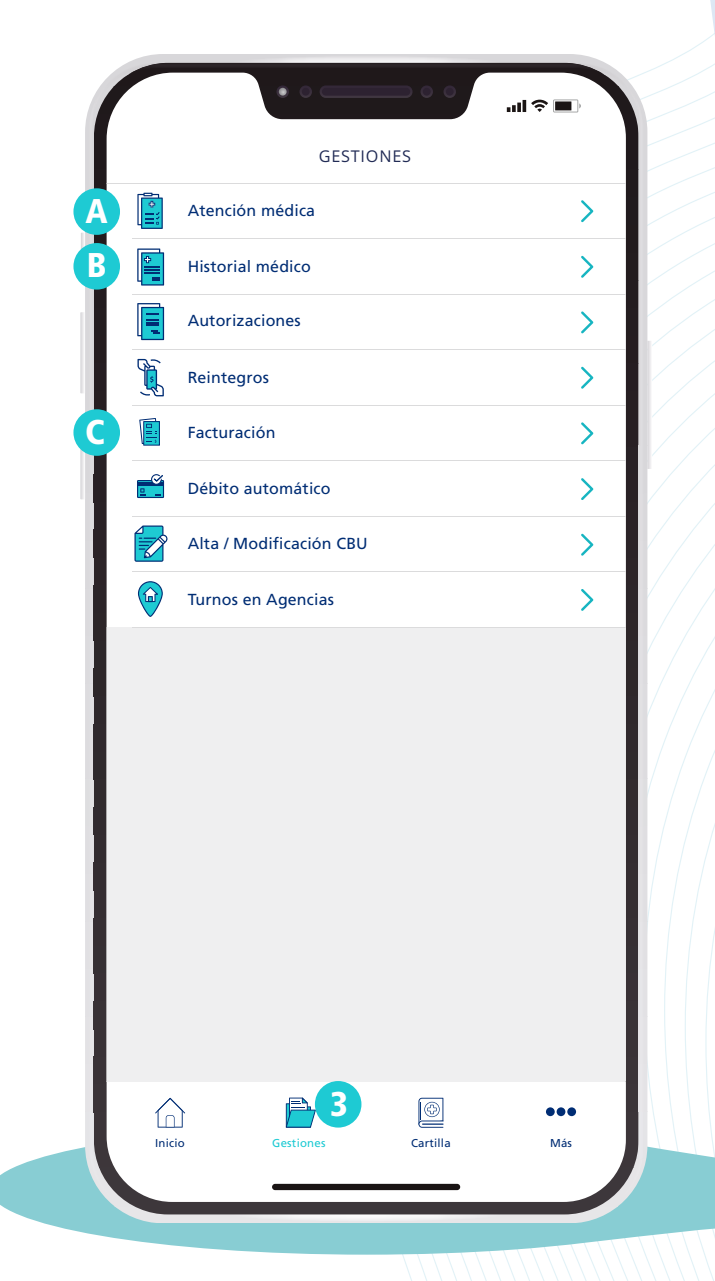

### <mark>04.</mark> Cartilla Médica

Hacé un recorrido completo por todas las secciones de la cartilla de tu plan. Al encontrar el profesional o centro que buscabas podés seleccionarlo y ubicarlo en el mapa.

#### 04.A Mis favoritos de cartilla

Durante la búsqueda en cartilla, podés crear tu lista de favoritos tildando la estrella que figura a la derecha de cada prestador. Ese listado te aparecerá en **Mis favoritos de cartilla.** 

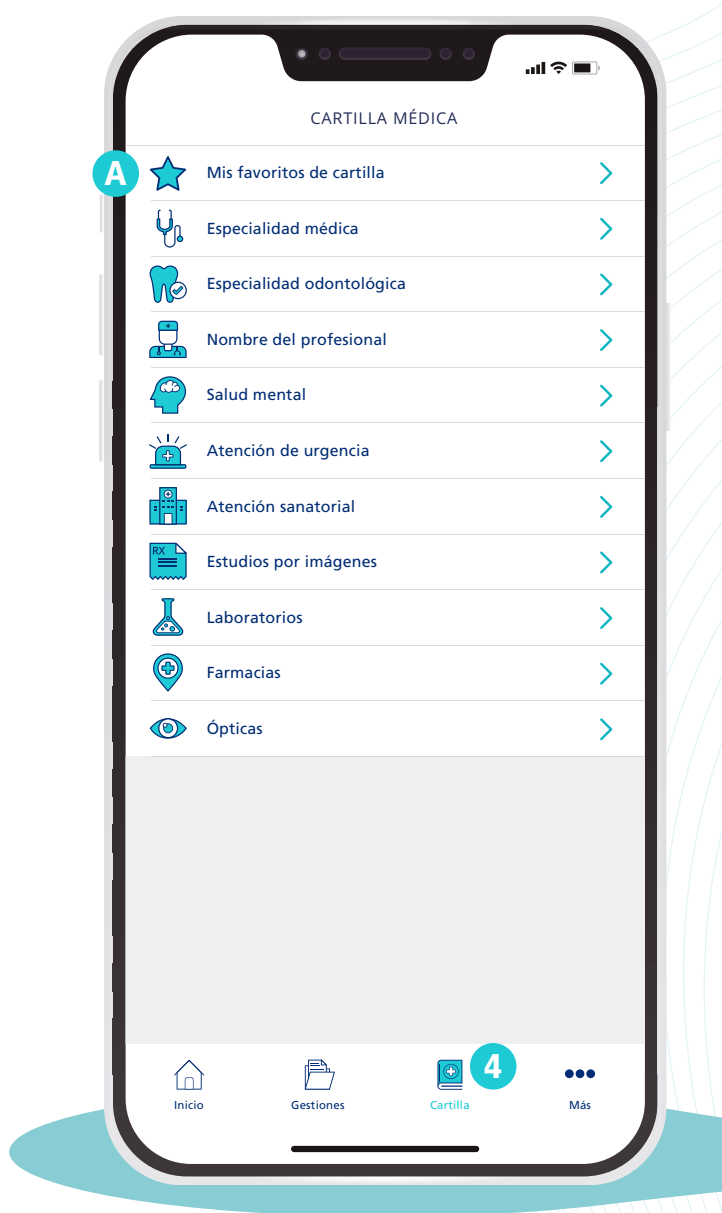

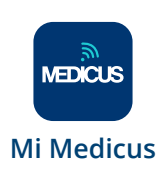

### 05. Más opciones

Contás con acceso directo a tus datos personales, suscripciones, los contactos para comunicarte con Medicus, cerrar tu sesión, entre otros.

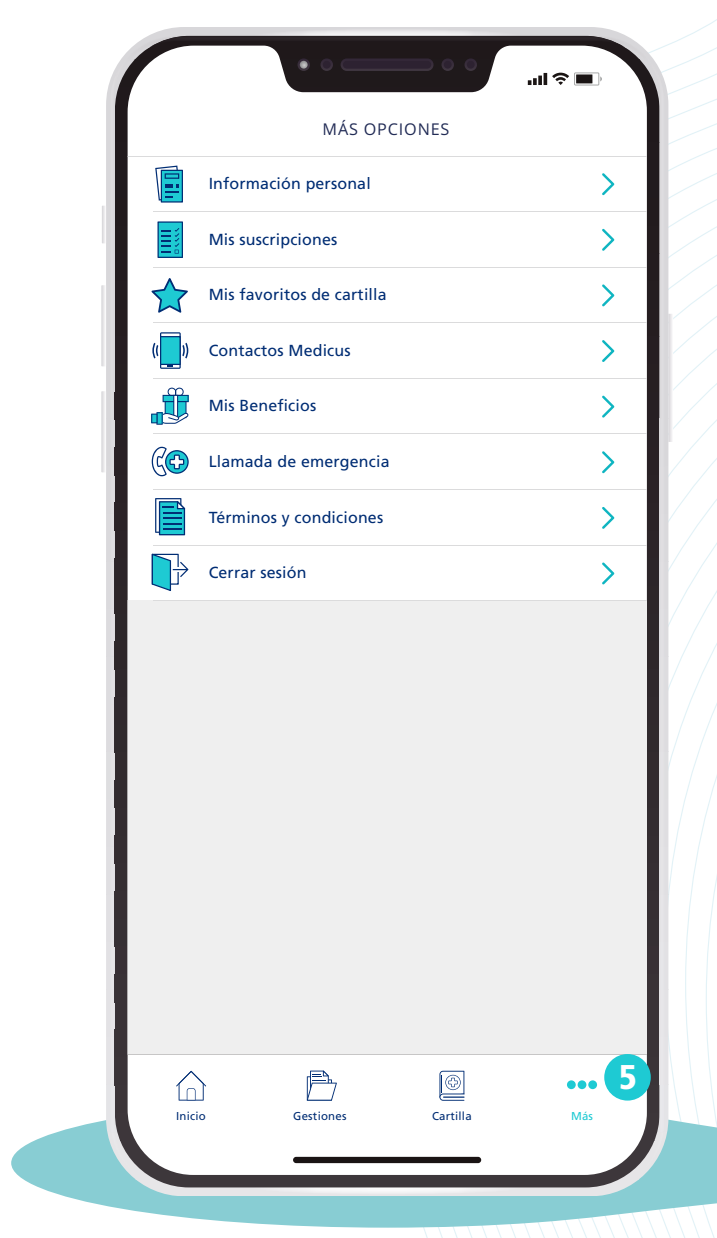

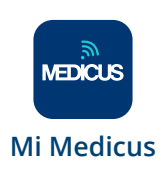

### 06. Acceso a menores de 18 años

Los menores entre 13 y 17 años podrán descargarse la APP y tendrán acceso solo a:

- A. Mi Medicard
- B. Llamada de emergencia
- C. Consulta de cartilla
- **D.** Más opciones

#### 06.A Mi Medicard

Tienen acceso a su credencial.

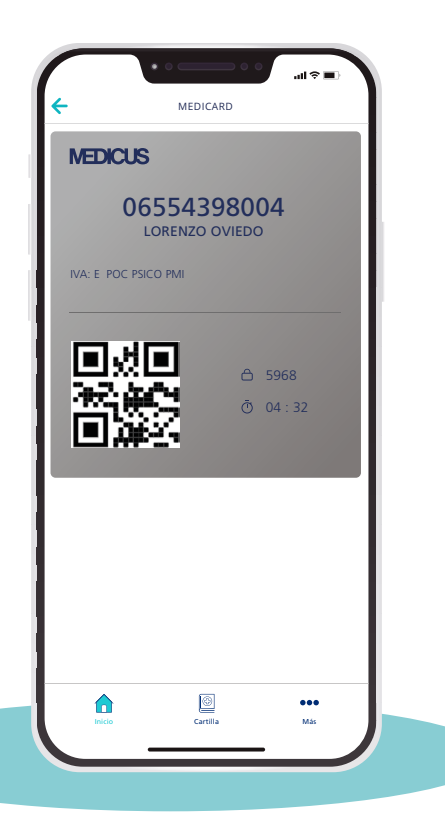

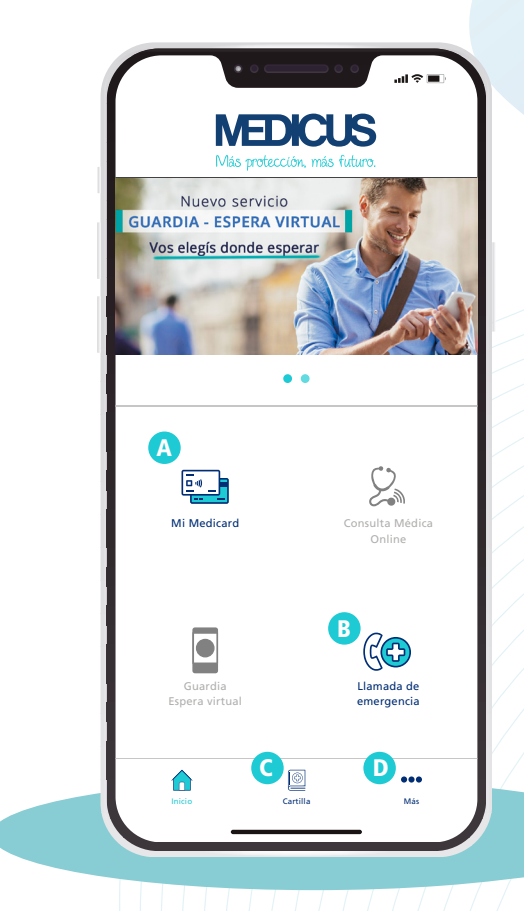

#### 06.D Más opciones

MEDICUS

**Mi Medicus** 

Solo tendrán habilitadas algunas secciones.

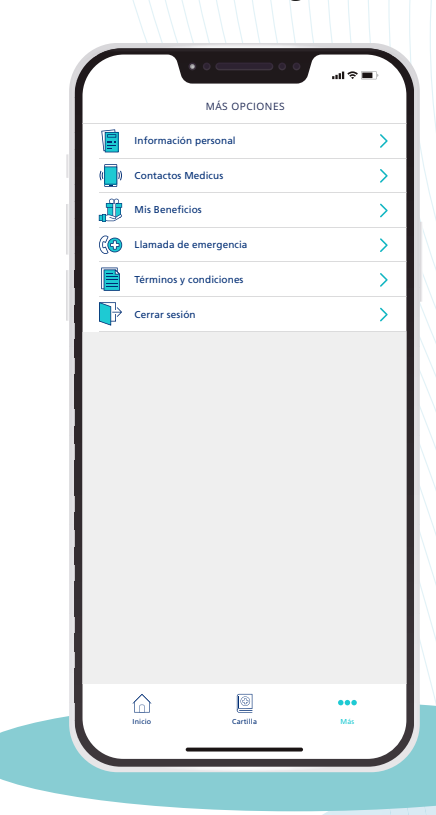

# 07. Cómo descargar la app

siguiendo estos simples pasos

**1.** Ingresá al store de tu teléfono.

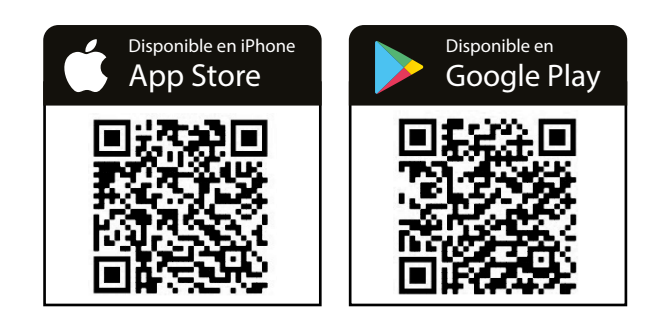

2. En el buscador del store escribí "MEDICUS".

- **3.** Buscá la app *"Mi MEDICUS"* en el listado y clickeá en *OBTENER / INSTALAR.*
- **4.** Una vez instalada abrí la app.

IMPORTANTE

Mantené siempre la app actualizada para que funcione correctamente.

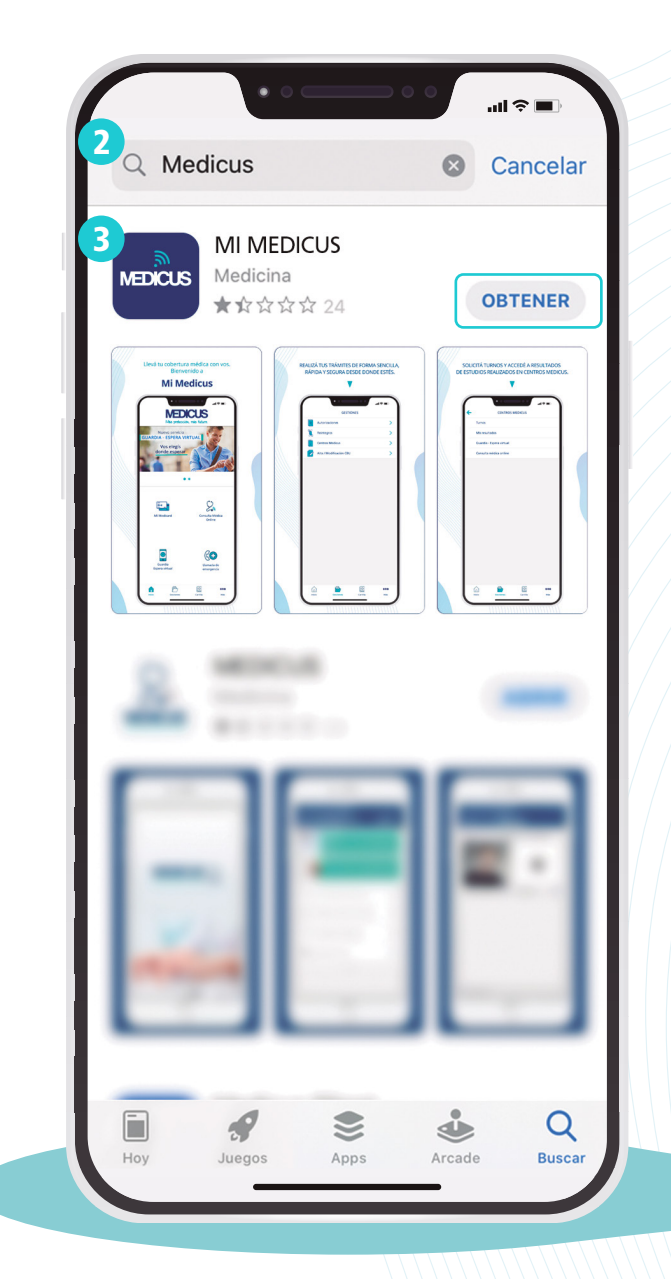

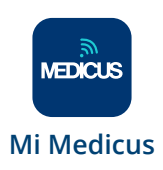